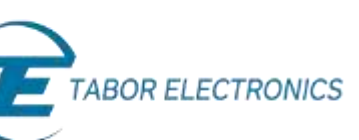

## How to Simply Connect Tabor Units via GPIB/LAN

This document contains instructions on how to simply **connect to all Tabor Electronics devices** via their GPIB & LAN ports. This document covers all bench-top models.

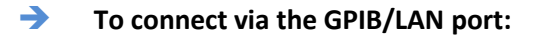

- 1. To activate the required interface, access the Select Interface screen
- 2. Select the desired interface.
  - For WW, PM and WS models, press the **TOP** menu button, then select **Utilities** >> **Remote Setup**, select the **GPIB** or **LAN** option, and press **ENTER**.

The following figure depicts the interface selection using the WW series.

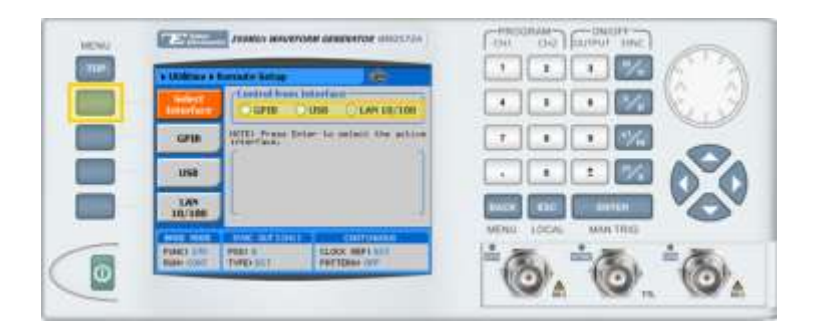

• For WX and WS 8351/2 models, press the **Utility** control button and then the **Select Interface** menu button.

The following figure depicts the interface selection using the WX series.

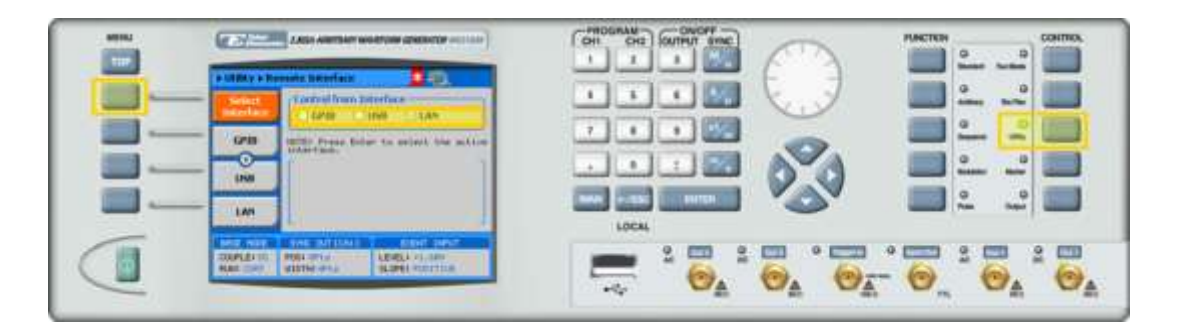

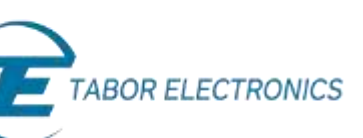

- 3. Set up a physical GPIB or LAN connection between the PC and the Tabor device. (When making a direct LAN connection, between the PC and a WW Tabor device it is necessary to use a cross-wired cable).
- If you are making a LAN connection, press on the LAN menu button. Modify the IP Address,
  Subnet Mask, and Default Gateway as necessary to ensure TCP/IP connectivity between the Tabor device and the PC. Press ENTER to save the changes.

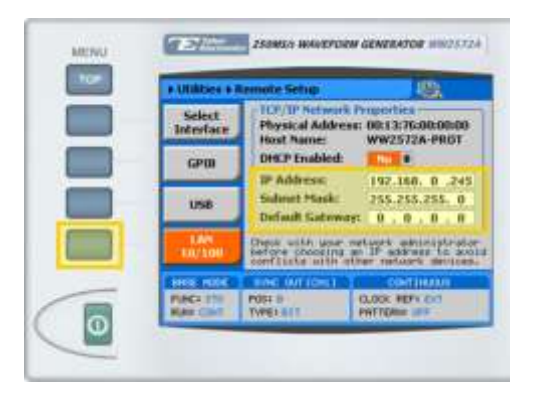

- 5. Check the IP connectivity between the two systems using a 'ping' command.
- 6. If you are making a GPIB connection, press on the **GPIB** menu button. Modify the **Address** number as necessary to ensure GPIB connectivity between the Tabor device and the PC. Press **ENTER** to save the changes.

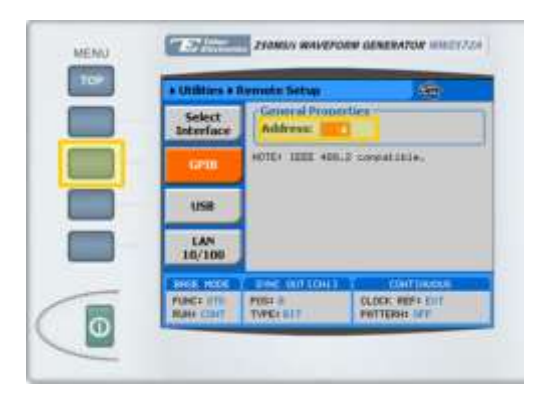

## For More Information

To learn more about Tabor's solutions or to schedule a demo, please contact your local Tabor representative or email your request to <u>info@tabor.co.il</u>. More information can be found at our website at <u>www.taborelec.com</u>

© Proprietary of Tabor Electronics Ltd.